## SAMSUNG

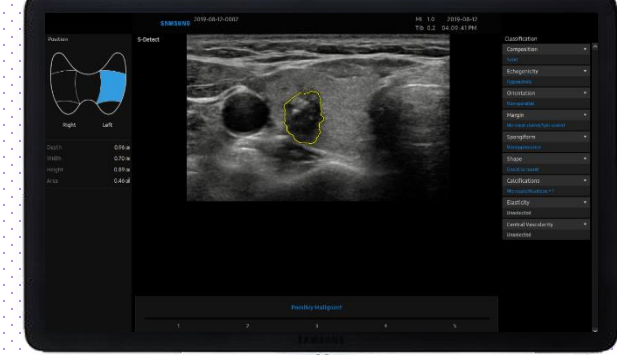

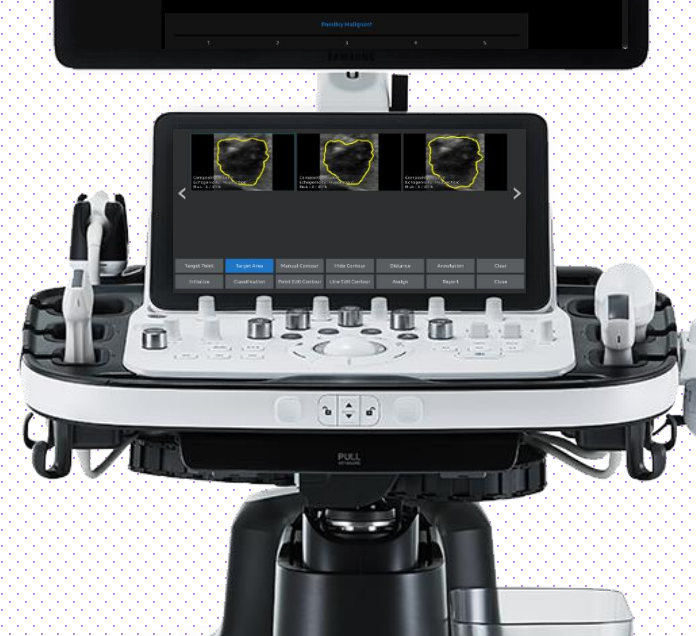

Produced by Clinical Training Center / SAMSUNG MEDISON CO., LTD

# S-Detect<sup>TM</sup> for Thyroid

## HERA W10 Quick Guide

## S-Detect™ for Thyroid 1. Probe and Preset

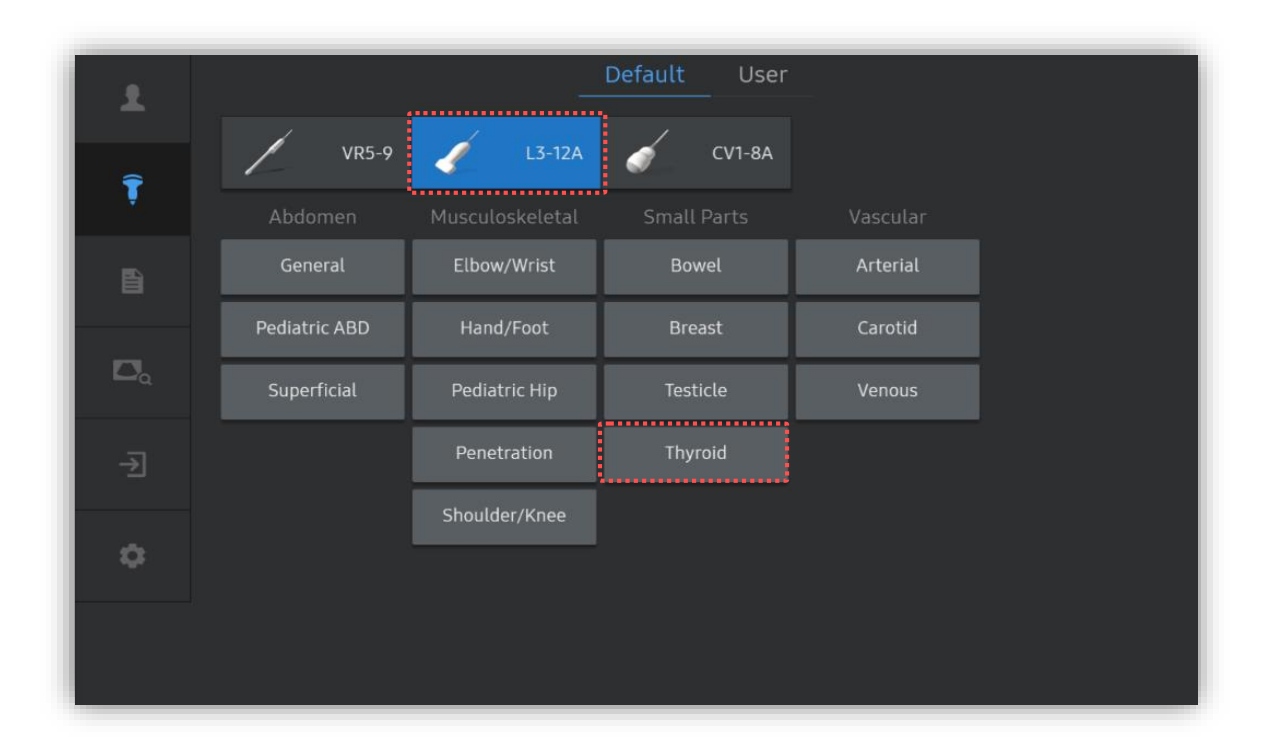

## \* S-Detect for Thyroid™ can be operated under the following conditions :

| Probe   | Application |
|---------|-------------|
| L3-12A  |             |
| LA2-9A  | Small Parts |
| LA2-14A | (Thyroid)   |
| LA4-18B |             |

## S-Detect<sup>™</sup> for Thyroid 2. Start S-Detect<sup>™</sup> for Thyroid

| £          |              | -                | Frozen 2 | D           |          |            |    | <b>CV1-8A</b><br>OB<br>1st FetalHeart |
|------------|--------------|------------------|----------|-------------|----------|------------|----|---------------------------------------|
| Ţ          |              | G                | S-Det    | tect        |          |            |    | CV1-8A<br>Abdomen<br>OB               |
| Đ          |              |                  |          |             |          |            |    |                                       |
| ۵          |              | 2D Image Panning | A R      | ÂĽ          | <b></b>  | $\odot$    |    |                                       |
| ÷          | Cine Save    | Cine Play        |          |             | WideScre | en         |    | CV1-8A<br>Abdomen<br>OB               |
| ۵          |              |                  |          |             |          |            |    | ECV1-8A<br>OB<br>GYN2                 |
| Gray Map   | 7 Cine Speed | x 1.0 Chroma Map | ) On     | ClearVision | On       |            |    |                                       |
| Trim First | 1 Trim Last  | 32               | Type 1   |             | 3        | Image Size | 80 |                                       |

| 1 | Image Acquisition | Acquire the image of the lesion in 2D mode and press the [Freeze] button. |
|---|-------------------|---------------------------------------------------------------------------|
| 2 | Start S-Detect    | Tap [S-Detect] on the touch screen.                                       |

## S-Detect™ for Thyroid 3. Designate the ROI (1)

| <            |             |                |           |          |            | >     |
|--------------|-------------|----------------|-----------|----------|------------|-------|
| Target Point | Target Area | Manual Contour |           | Distance | Annotation | Clear |
| Initialize   |             |                |           |          |            | Close |
|              |             | [ Tou          | ich Scree | en]      |            |       |

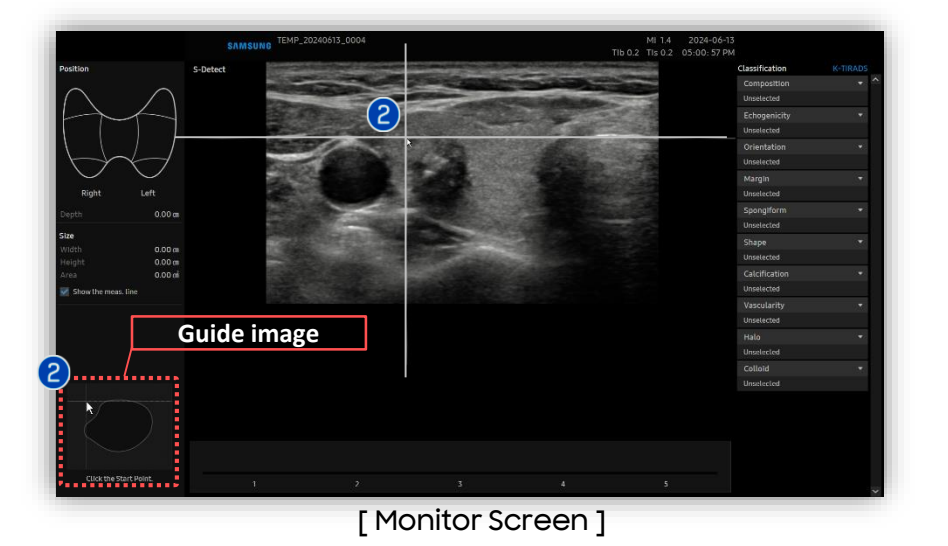

1 Detection method

Draw the

ROI

2

- Target Point
- Target Area (Default mode)
- Manual Contour

When [Target Area] is selected, two guide
lines will appear.
The guide image tells you how to
designate the area enclosing a suspicious
mass.

Press the [Set] button to start drawing the ROI from the upper left corner of lesion.

## S-Detect™ for Thyroid 3. Designate the ROI (2)

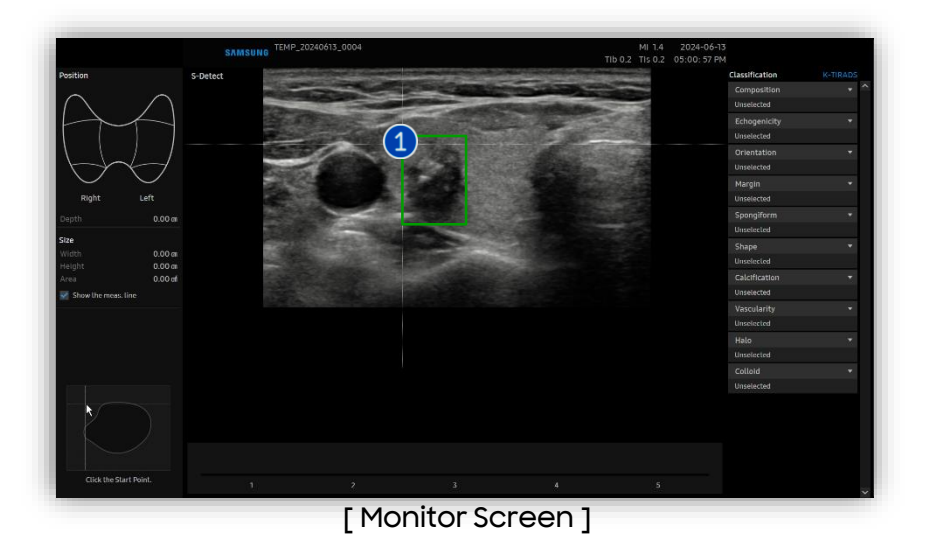

|   |                      | Adjust the guidelines to make the                                                                          |
|---|----------------------|----------------------------------------------------------------------------------------------------|
| 1 | Draw the             | rectangle overlap the boundaries of                                                                        |
|   | ROI                  | suspected lesion and click [Set]                                                                           |
|   |                      | button to finish.                                                                                          |
| 2 | Detected<br>boundary | After drawing the ROI, lesion boundary is<br>automatically detected and is displayed in<br>yellow contour. |

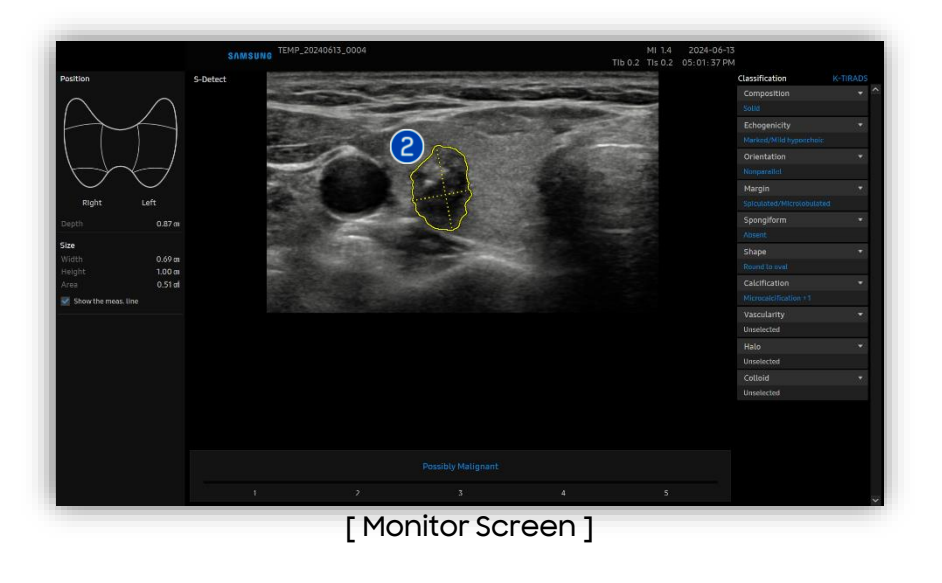

S-Detect™ for Thyroid

## 4. Select the Candidates and Edit

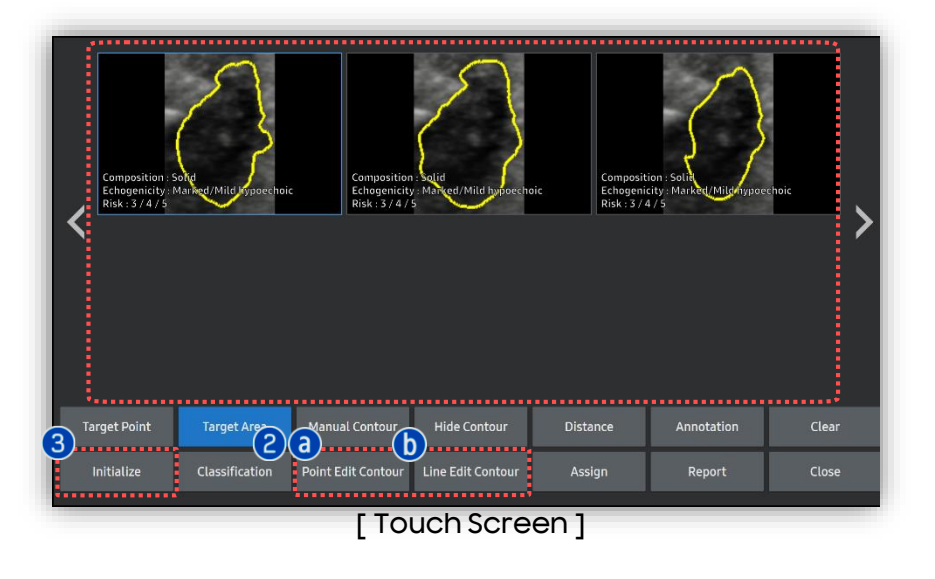

| 1 | Candidates   | Available candidate images are<br>provided (up to 6) on the touch<br>screen so that you can choose most<br>suitable image.                |
|---|--------------|----------------------------------------------------------------------------------------------------|
| 2 | Edit Contour | If necessary, you can edit the<br>contour of selected candidate by<br>[Point Edit contour] or [Line Edit<br>contour] on the touch screen. |
| 3 | Initialize   | To reset all results and re-specify,<br>tap [Initialize] button on the touch<br>screen.                                                   |

## Point Edit contour

Locate the cursor close to the part of contour that you want to modify and then press [Set] button.

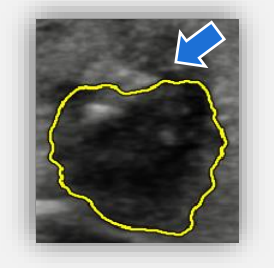

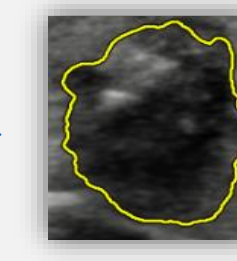

Draw the new boundary (green color) manually using the trackball and press the [Set] button.

**b** Line Edit contour

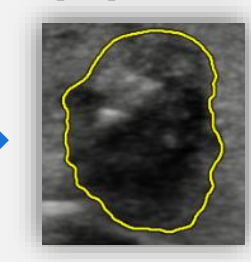

Produced by Clinical Training Center / SAMSUNG MEDISON CO.,LTD

S-Detect™ for Thyroid 5. Result Page

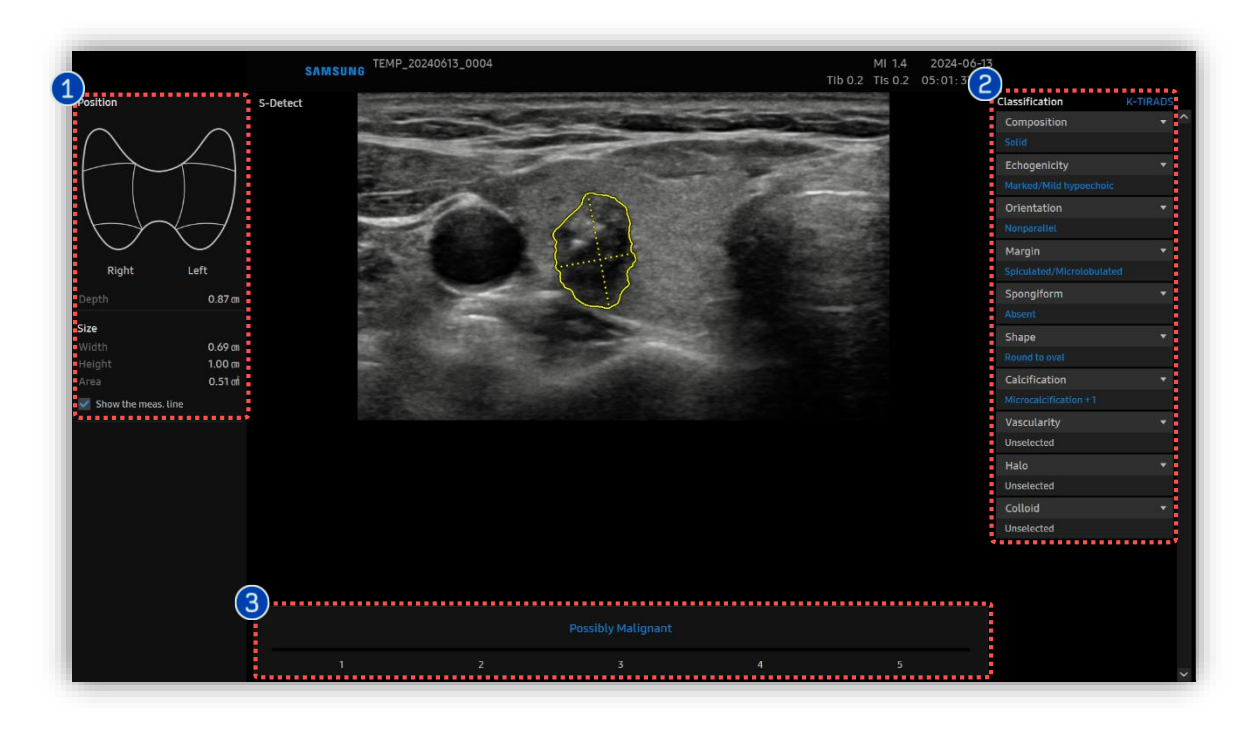

| 1 | Location Information Area | Provides information about the location and size of the lesion.            |
|---|---------------------------|----------------------------------------------------------------------------|
| 2 | Classification            | Provides the TIRADS Lexicon Classification of the lesion.                  |
| 3 | Description               | S-Detect only suggests whether the lesion tends to be malignant or benign. |

## S-Detect™ for Thyroid 6. Result Page: Mark the Position

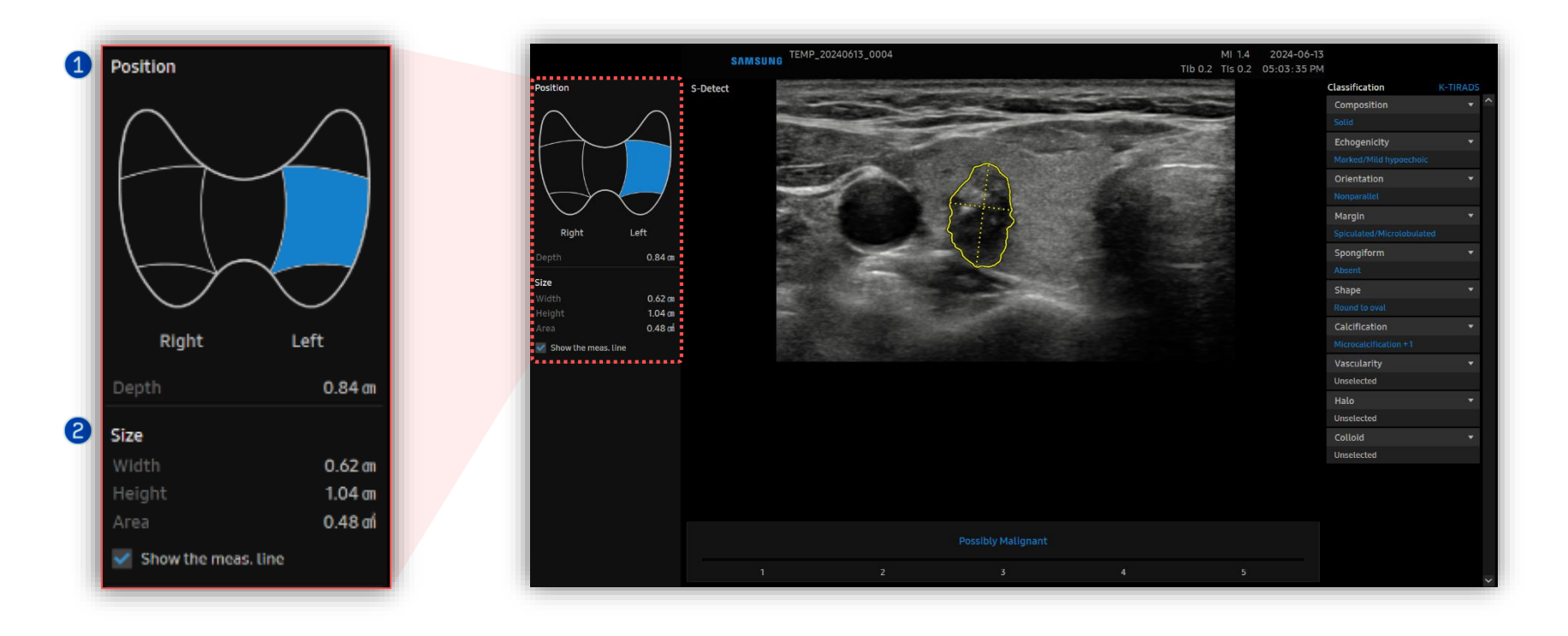

| 1 | Position              | Select the location of the lesion on the thyroid body marker and press the [Set] button. |
|---|-----------------------|------------------------------------------------------------------------------------------|
| 2 | Information of lesion | Depth, Width, Height and Area are automatically displayed.                               |

S-Detect<sup>™</sup> for Thyroid

## 7. Result Page: Edit the Classification (1)

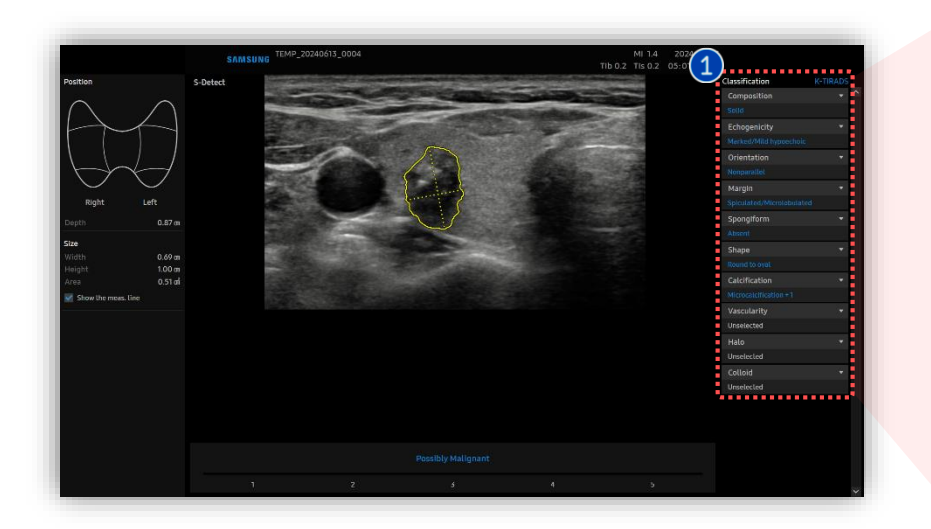

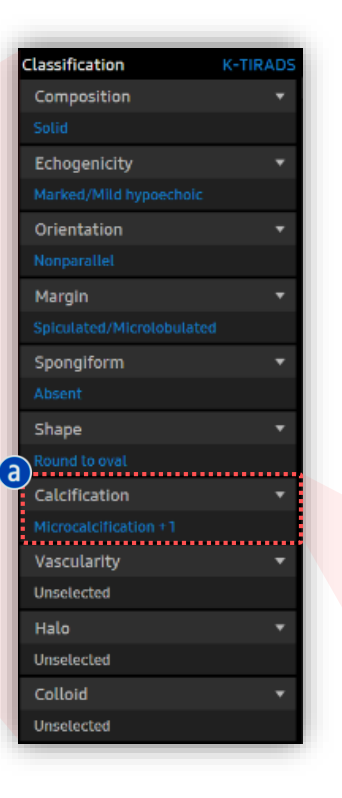

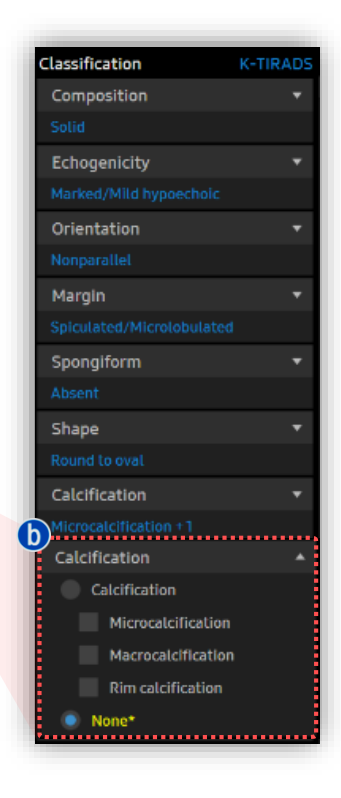

# \*Tips 7 Classifications (blue color) are automatically provided. 3 Classifications (white color) are 'Unselected', so it can be selected manually by users.

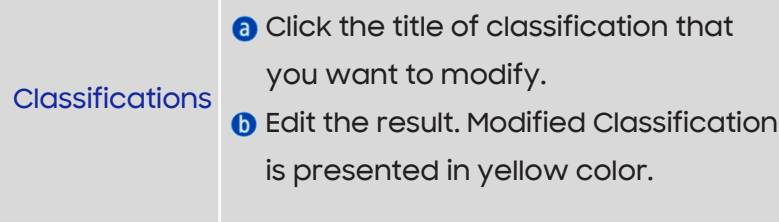

# S-Detect™ for Thyroid 7. Result Page: Edit the Classification (2)

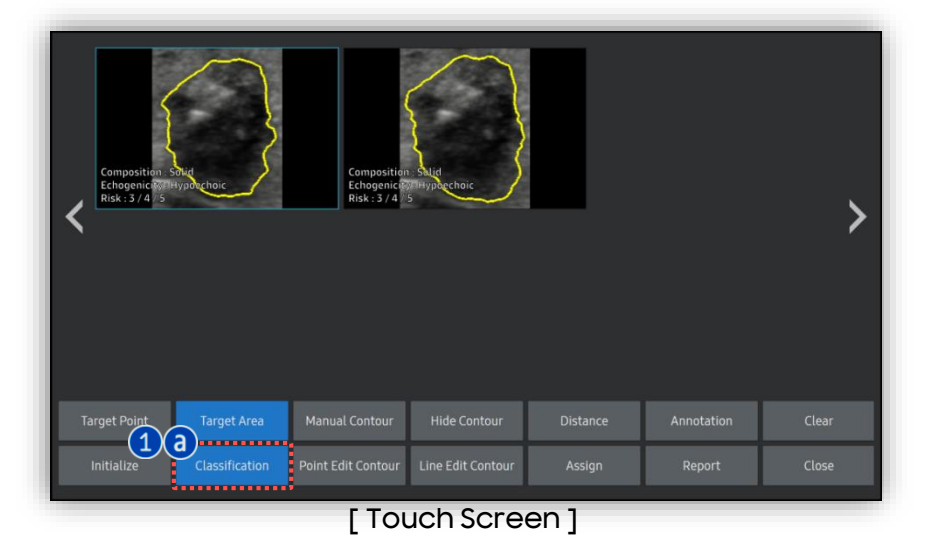

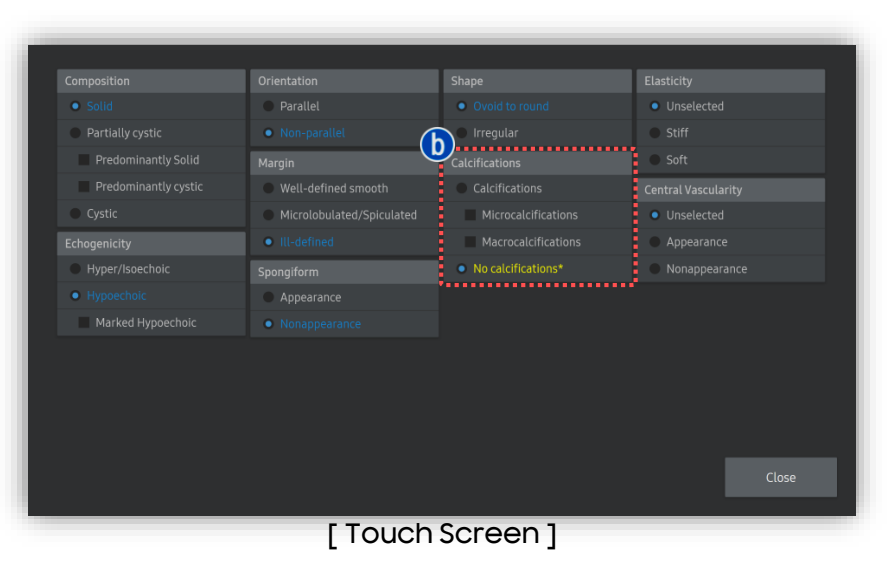

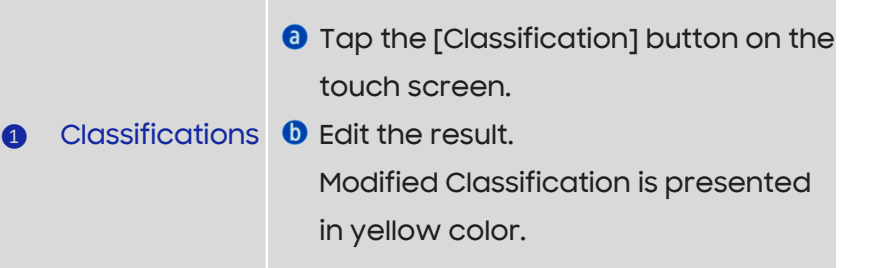

## S-Detect™ for Thyroid 8. Result Page: Description and Score

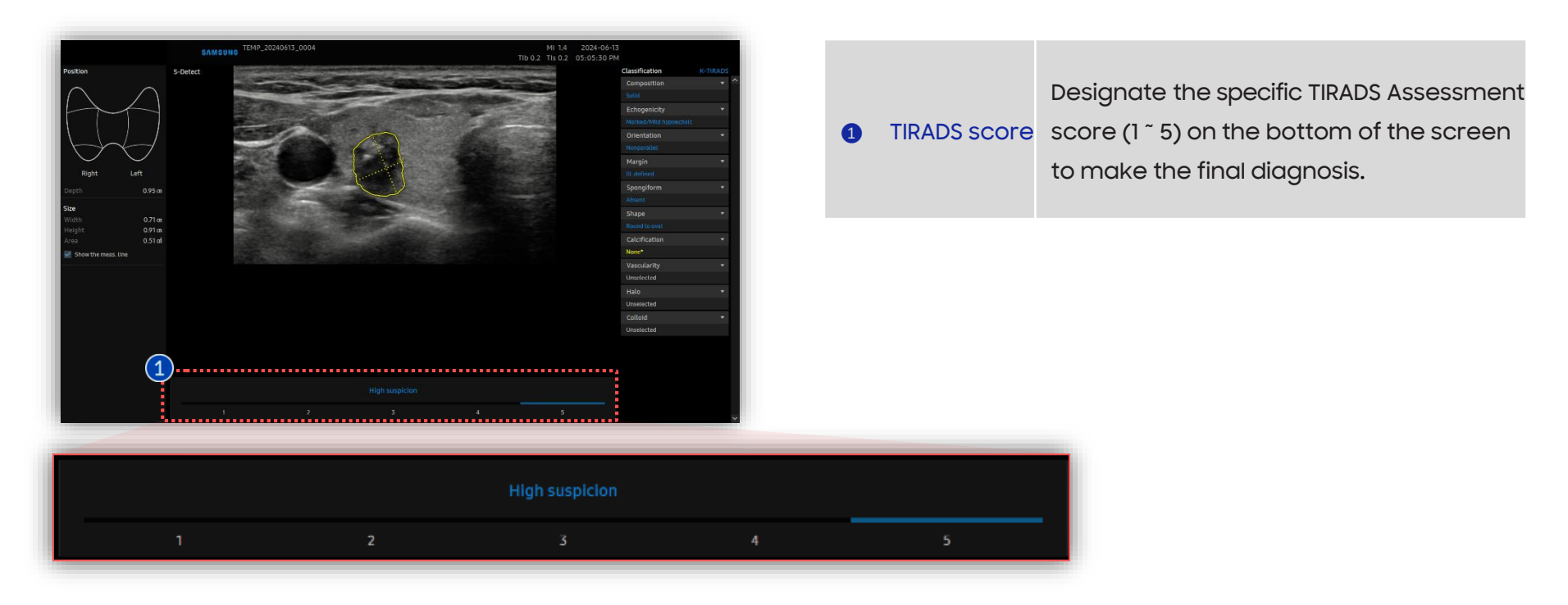

## S-Detect™ for Thyroid 9. Assign to Report

| Target Point         Target Area         Manual Contour         Hide Contour         Distance         Annotation         Clear           Initialize         Classification         Point Edit Contour         Line Edit Contour         Assign         Report         Close | Composition :<br>Echogenicity :<br>Risk : 3 / 4 / 5 | soliti<br>Marked Mild Arguerchoid | Composition<br>Echogenicit<br>Risk : 3 / 4 / | : S S             | Dic      |            | >     |
|----------------------------------------------------------------------------------------------------|-----------------------------------------------------|-----------------------------------|----------------------------------------------|-------------------|----------|------------|-------|
| Initialize Classification Point Edit Contour Line Edit Contour Assign Report Close                                                                                                    | Target Point                                        | Target Area                       | Manual Contour                               | Hide Contour      | Distance | Annotation | Clear |
|                                                                                                    | Initialize                                          | Classification                    | Point Edit Contour                           | Line Edit Contour | Assign   | Report     | Close |

| 1 | Assign | If you want to add the S-Detect<br>results to the report, tap [Assign]<br>button on the touch screen. |
|---|--------|----------------------------------------------------------------------------------------------------|
| 2 | Report | Tap the [Report] button on the touch<br>screen to review the result of S-<br>Detect.                  |

[Touch Screen]

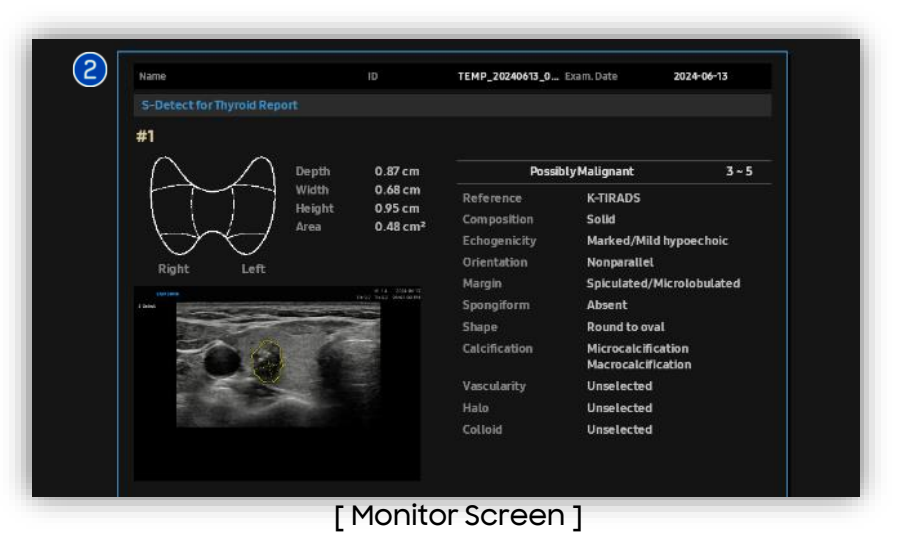

S-Detect™ for Thyroid

## \* Appendix – Setup

| S-Detect for Thyro       | d                                      |          |
|--------------------------|----------------------------------------|----------|
| Description              | on Off                                 |          |
| Sensitivity Setting      | High Sensitivity                       |          |
|                          | High Accuracy                          |          |
|                          | High Specificity                       |          |
| Reference                | K-TIPADS                               |          |
|                          |                                        |          |
|                          | Recalculation On Assessment Score      |          |
|                          | Possibly B/M                           |          |
|                          | Off                                    |          |
|                          |                                        |          |
|                          |                                        |          |
|                          |                                        |          |
|                          |                                        |          |
|                          |                                        |          |
|                          |                                        |          |
|                          |                                        |          |
|                          |                                        |          |
|                          |                                        |          |
| <b>- ★</b> Tips <b>_</b> |                                        |          |
| You cap ad               | t the settings for S detect in the Set |          |
| rou can ea               | i the settings for s-detect in the set | up page. |
| Utility → Set            | Jp → Imaging → S-Detect → S-detec      | t for    |
|                          |                                        |          |

| 1 | Description            | Turn on or off the description on the result page.                                                                                                    |
|---|------------------------|----------------------------------------------------------------------------------------------------|
| 2 | Sensitivity<br>Setting | Select the sensitivity of S-detect.                                                                                                    |
| 3 | Reference              | Select the reference system, among<br>'K-TIRADS', 'EU-TIRADS', 'ATA', 'BTA' or<br>'ACR TI-RADS.'                                                                                                    |
| 4 | Recalculation          | <ul> <li>Select whether you want recalculation<br/>when there is an edit in the classification.</li> <li>When recalculation is on, you can select<br/>to calculate the assessment score or just<br/>show whether its possibly<br/>benign/malignant.</li> <li>a Assessment Score - Classifies the lesion<br/>with assessment score</li> <li>Possibly B/M - Indicates whether the<br/>lesion is possibly benign or malignant</li> </ul> |

- The features mentioned in this document may not be commercially available in all countries. Due to regulatory reasons, their future availability cannot be guaranteed.
  Do not distribute this internal document to customers unless relevant regulatory and legal affairs officers approve such distribution.
- This product is a medical device, please read the user manual carefully before use.
- This document is provided to help you understand the feature.
- This User Quick Guide is based on HERA W10 V1.03.03d
- Disclaimer: Some Images in this content were obtained from other system.

### SAMSUNG MEDISON CO., LTD.

© 2024 Samsung Medison All Rights Reserved. Samsung Medison reserves the right to modify the design, packaging, specifications, and features shown herein, without prior notice or obligation.